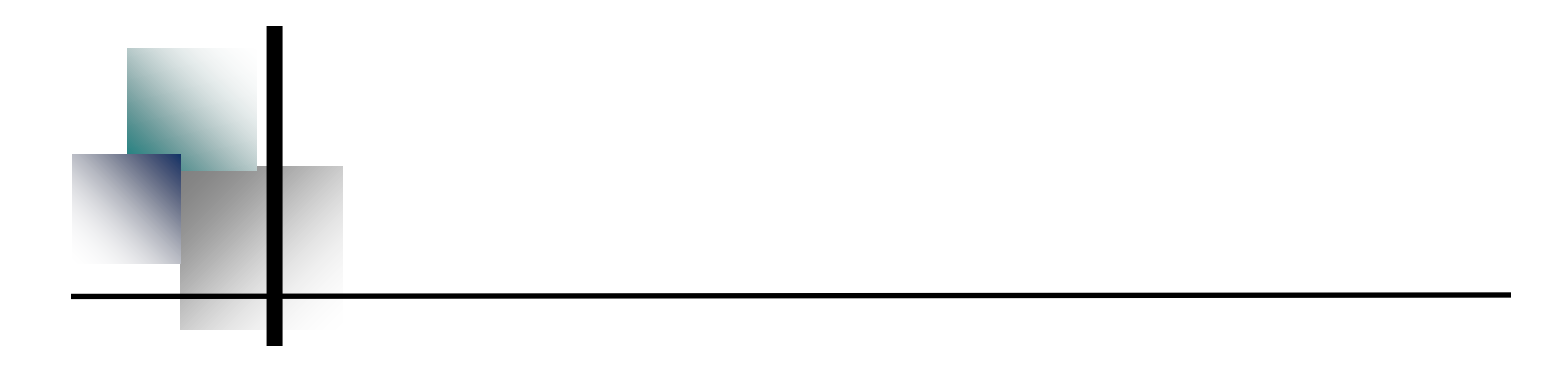

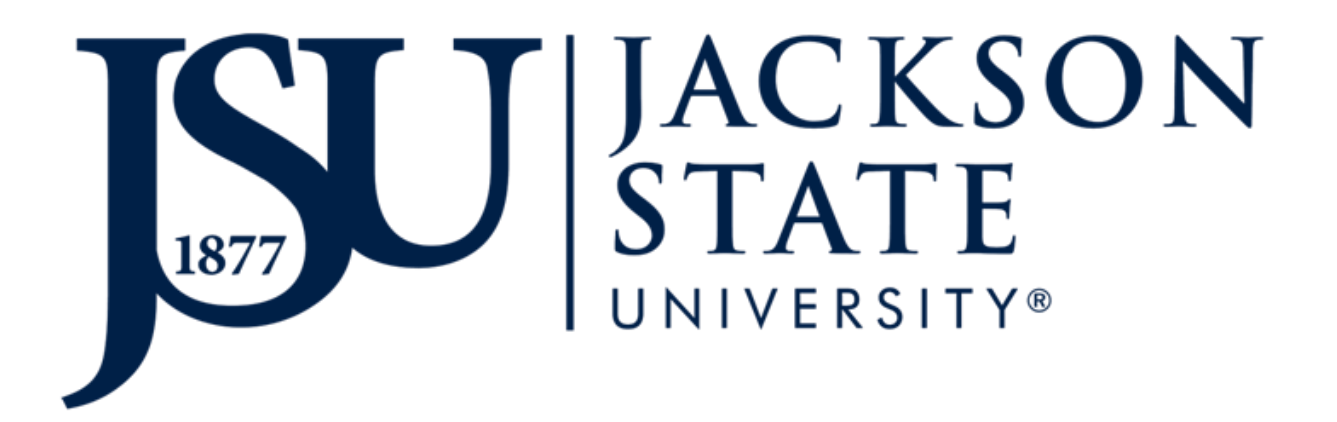

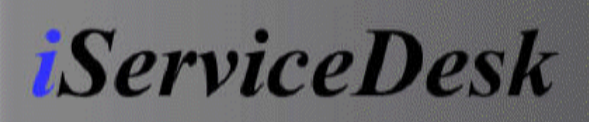

# FCM *iServiceDesk*

# **User Manual**

**FY'14** 

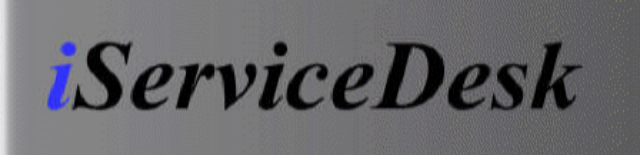

This manual is intended to guide the JSU campus community through the steps to using the web enabled service request interface. This guide will show the user how to submit a request for FCM services, view request status, view all requests for a building, view work orders that result from requests, and view work orders within a date range for a building. These services will greatly improve the level of customer service provided to the campus community. Request inputted into this system go directly into the FCM work request and work order system for processing. This reduces the amount of time needed to process a request. This will also allow the customers the ability to review requests and work orders easily. We hope that the use of this system will increase the level of service that we will be able to provide you.

#### **Table of Contents**

- Logging into iServiceDesk
- Submitting a Work Request to FCM
- Querying Work Requests in iServiceDesk
- Querying Work Orders
- Pending Authorizations

For questions, comments or assistance using the iServiceDesk web interface, please contact Operation Staff Assistant or La'Kitha Hughes at (601) 979-2522. If you have problems with the site or the website is unavailable, please e-mail FCM at: fcm@jsums.edu.

#### Logging Into iServiceDesk

Before submitting an FCM work request through the iSD interface, all users must log into the system. When a user logs into the system a profile is applied. A profile allows a user to only submit, query and review items in buildings assigned to them to manage.

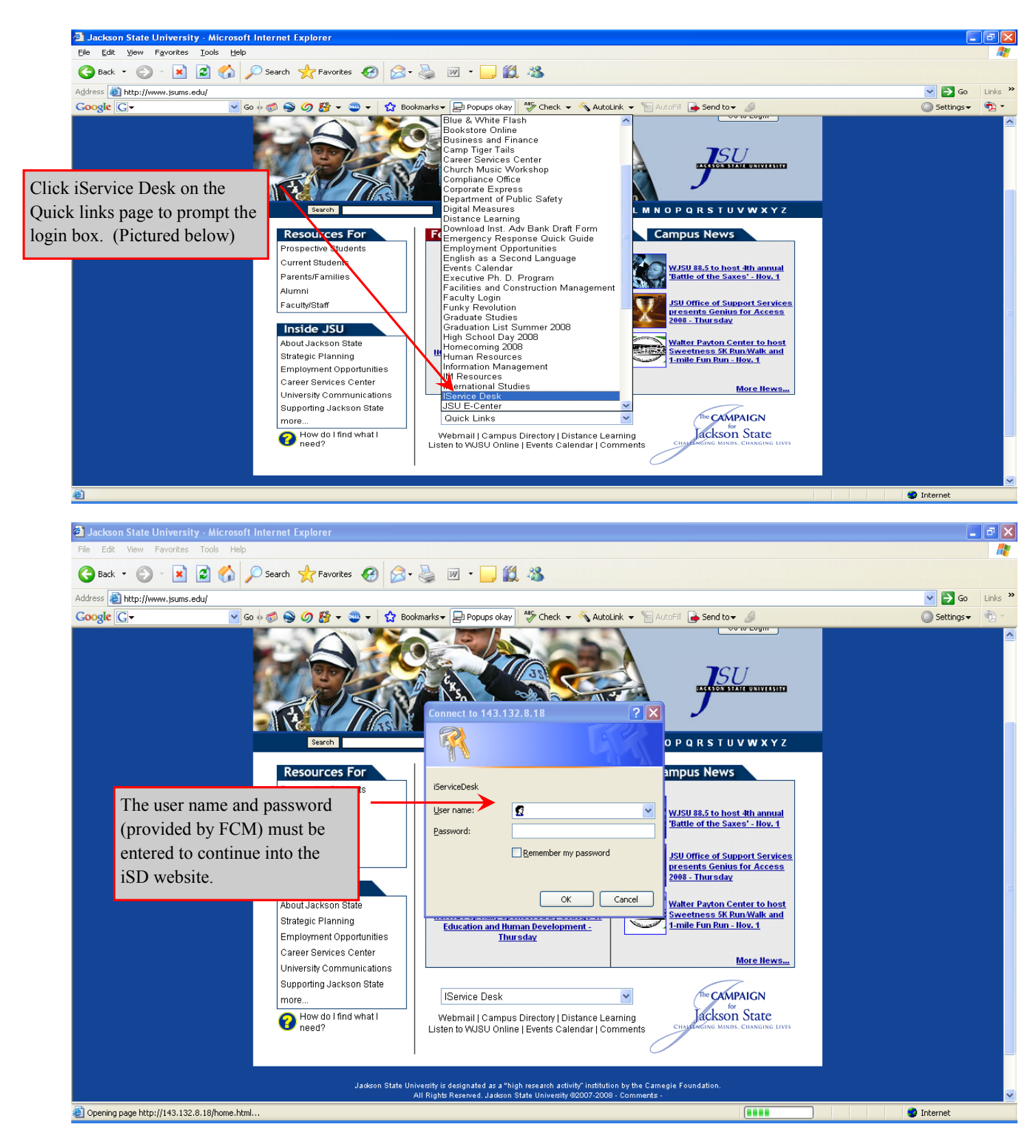

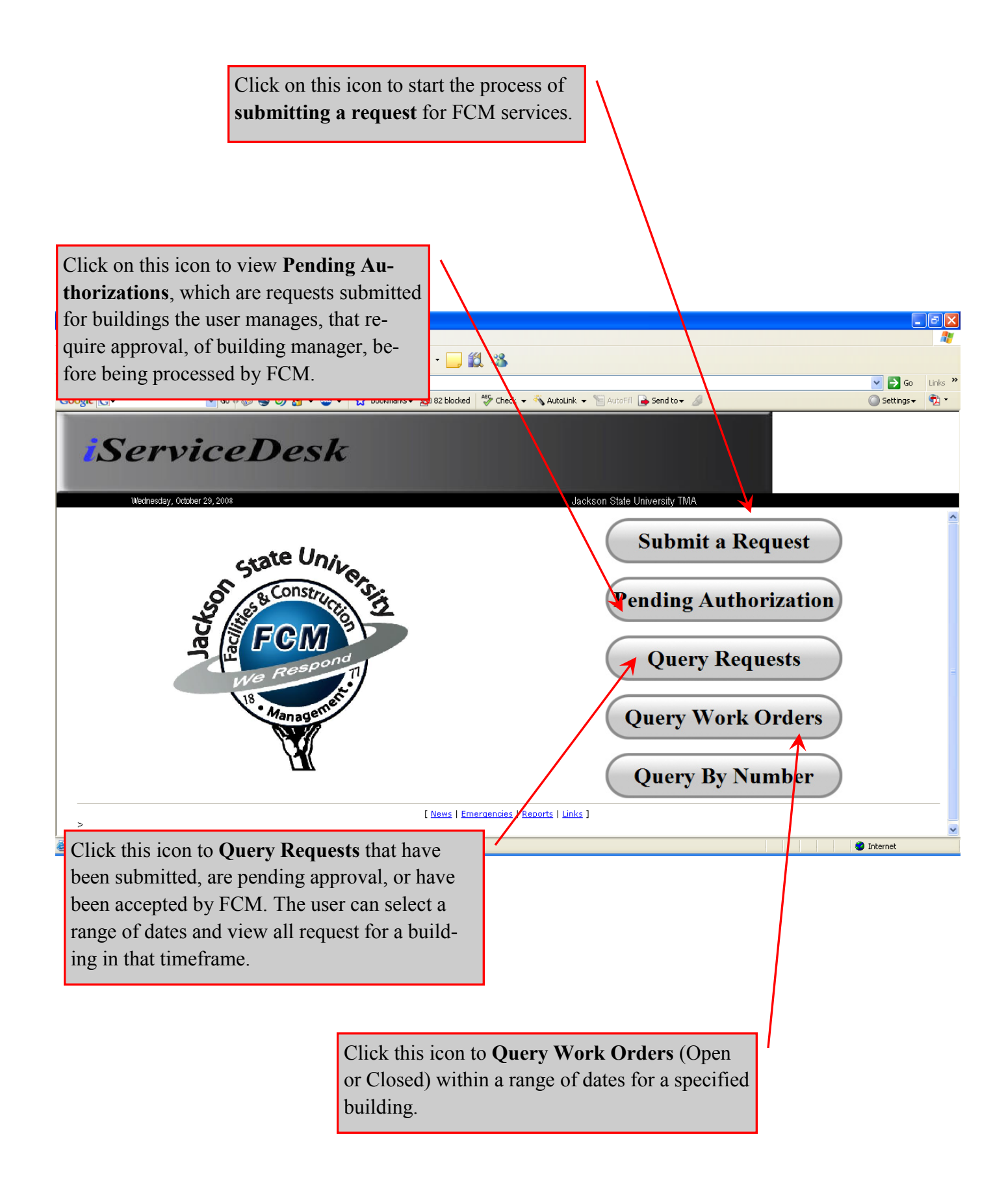

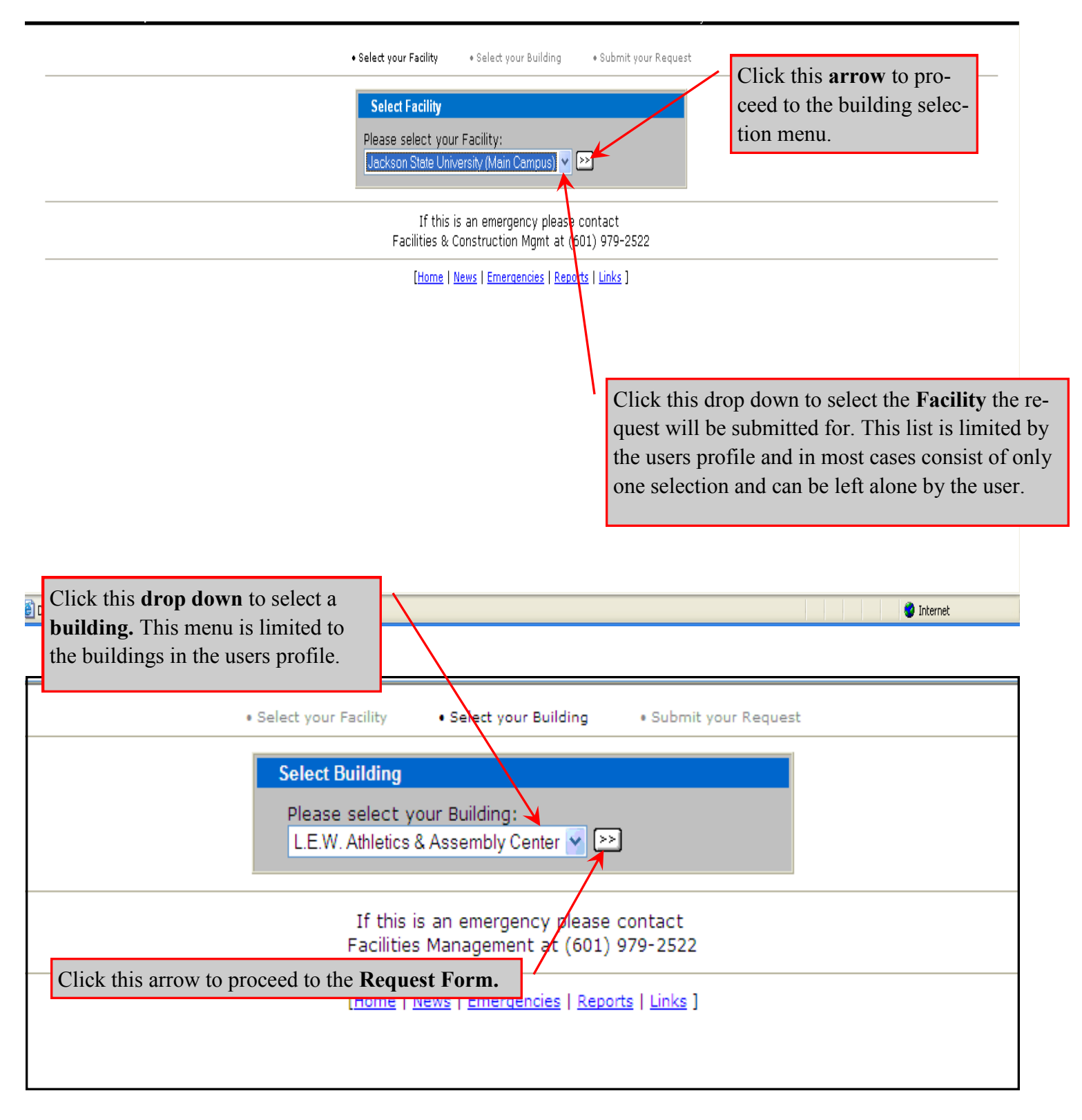

| TMA iServiceDesk - Jackson State University TMA - Micro<br>File Edit View Favorites Tools Help                                                                                                    | soft Internet Explorer                                                                                                    |                                                                                                    |                      |                                                                                                    |
|----------------------------------------------------------------------------------------------------|----------------------------------------------------------------------------------------------------|----------------------------------------------------------------------------------------------------|----------------------|----------------------------------------------------------------------------------------------------|
| General and the p://143.132.8.18/home.html         Coogle       C →                                                                                                    | es 🚱 🔗 è 🌺 🗹 •                                                                                                    | ADMI - Administrative<br>BS - Building Services<br>C - E&G Custodial                                                                                                    | utoFill 🕞 Send to 🗸  | Go Links »<br>GSettings • 🔁 •                                                                                     |
| IServiceDes                                                                                                    | sk                                                                                                    | CP - Consultant Projects<br>EM - Energy Management<br>FM - FACILITIES MANAGEMENT<br>HC - Housing Custodial<br>HG - Housing Site Care<br>HM - Housing Maintenance<br>HSF - Housing Safety                                                                                               | State University TMA | 4                                                                                                    |
|                                                                                                    | I Select your Facility  Request Form for  *Name:  *Phone #:  *E-mail Address:                                                                                                    | M - Information Management<br>IT - Information Technology<br>M - Movers<br>MS - Mechanized Services<br>OM - Operations Maintenance<br>PH - President's Home<br>SC - Site Care<br>SFTY - Safety<br>TRAN - Transportation<br>UC - Universities Center                                    | ier                  | All fields with a red asterisk are required fields and <b>must be</b> comple<br>before a request can be submitted |
|                                                                                                    | *Repair Center:<br>*Area:<br>Account #:<br>Tag Type:<br>Tag #:<br>*Department:<br>*Request:                                                                                                    | FM-FACILITIES MANAGEMENT                                                                                                    |                      | The users selects the<br>group that will perform<br>the services being re-<br>quested.                            |
| <u>ا</u>                                                                                                    | Ï Select your Facility                                                                                                    | Î Select your Building <b>Î Submit y</b> u                                                                                                    | our Request          | Internet                                                                                                    |
| ect the <b>Area</b> , the services are<br>ng requested for, from this drop<br>vn. (If the area is not listed, in-<br>de the location in the <b>request</b><br><b>nment</b> field and submit to<br>M). | Request Form for L.E.         *Name:       B         *Phone #       3         *E-mail Address:       b         *Repair Center:       F         *Area:       Account #:         Tag Type:       1 | .W. Athletics & Assembly Cent<br>Standard State<br>State<br>M-FACILITIES MANAGEMENT<br>Classroom - 35 Seats<br>01A, Lobby - 101A                                                                                                    | er                   |                                                                                                    |
|                                                                                                    | Tag #: 11 *Department: 2 *Request: 2 3 3 A B G G                                                                                                    | 02, Classroom<br>65, Classroom - 165<br>, Classroom - 35 Seats<br>36, Classroom<br>50, Continuing Education<br>58, Classroom<br>0, Academic Building - 30<br>6, Classroom<br>RENA, Assembly Arena<br>BLDG, Entire Building - BLDG<br>ROUNDS, Grounds - GROUNDS<br>24, Parking Lot - PL |                      |                                                                                                    |
|                                                                                                    | R<br>W                                                                                                    | ROOF, Roof-ROOF<br>VR, Weight Room                                                                                                    |                      | 🔮 Internet                                                                                                    |

|                                                 | <ul> <li>Select your Facility</li> </ul>            | Alumni Affairs<br>American Disability Act                   | est |  |  |  |
|-------------------------------------------------|-----------------------------------------------------|-------------------------------------------------------------|-----|--|--|--|
|                                                 | Request Form for L.                                 | Athletics<br>Biology                                        |     |  |  |  |
|                                                 | *Name:                                              | Business Education                                          |     |  |  |  |
|                                                 | *Phone #:                                           | Campus Union<br>Career Counseling and Placement             |     |  |  |  |
|                                                 | *E-mail Address:                                    | Center for Techinology and Transfer<br>Chemistry            |     |  |  |  |
|                                                 | *Repair Ctr:                                        | College of Education                                        |     |  |  |  |
|                                                 | *Area:                                              | Communicative Disorders                                     |     |  |  |  |
|                                                 | Account #:                                          | Community Fleann<br>Community Service/Service Learning Ctr. |     |  |  |  |
|                                                 | Tag Type:                                           | Continuing Education                                        |     |  |  |  |
|                                                 | Tag #:                                              | Criminal Justice                                            |     |  |  |  |
|                                                 | Department:                                         | Curriculum and Instruction                                  |     |  |  |  |
| The user must                                   | The user must select the <b>department</b> that the |                                                             |     |  |  |  |
| request is for.                                 | This information may                                | y be used                                                   |     |  |  |  |
| by FCM to pro                                   | ovide services.                                     | ip 🛛                                                        | 2   |  |  |  |
| Submit                                          |                                                     |                                                             |     |  |  |  |
| [ Home   News   Emergencies   Reports   Links ] |                                                     |                                                             |     |  |  |  |

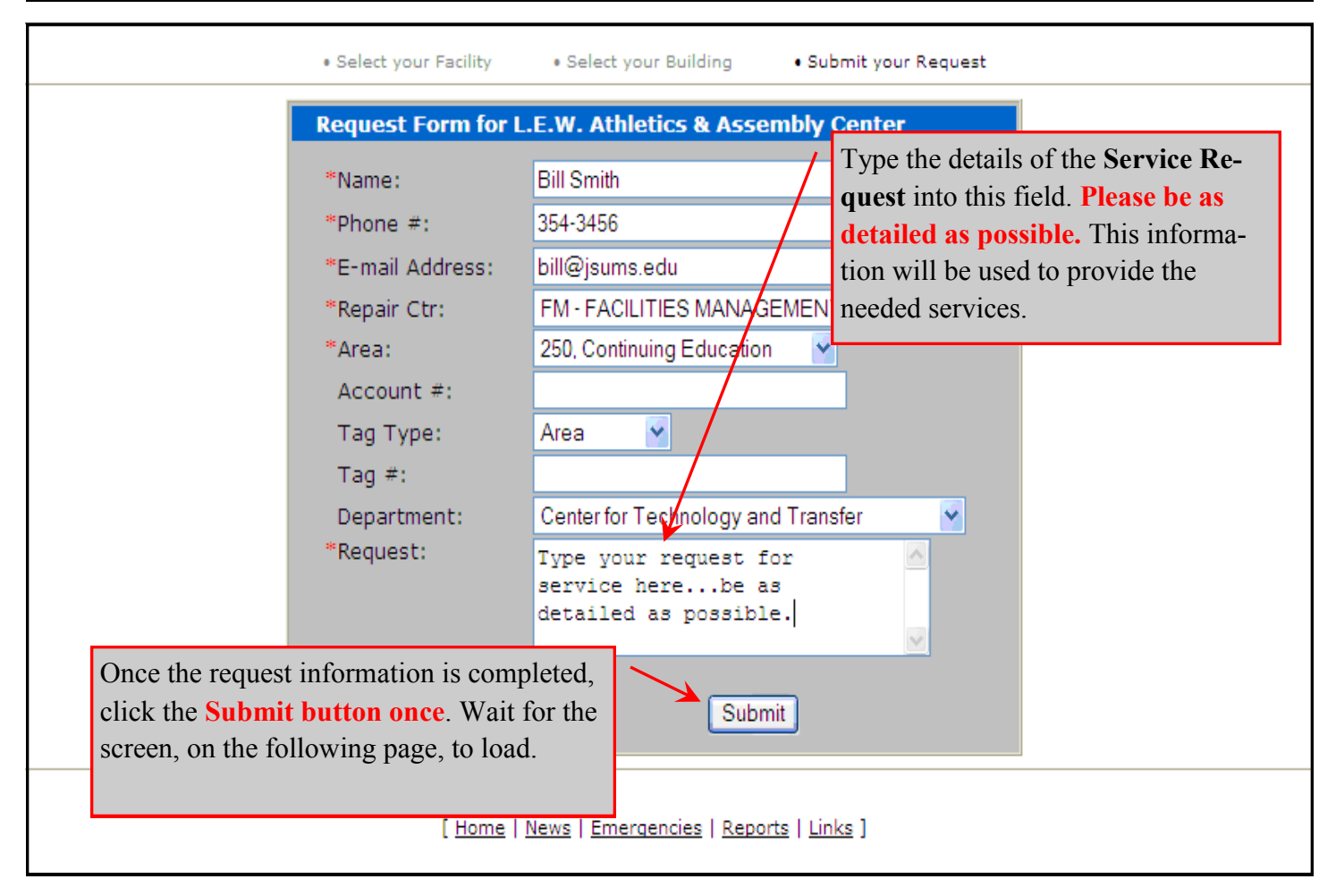

This screen will appear after successfully submitting a request. The status of the request will be shown and a **Request Number** will be assigned. This is done by the system automatically.

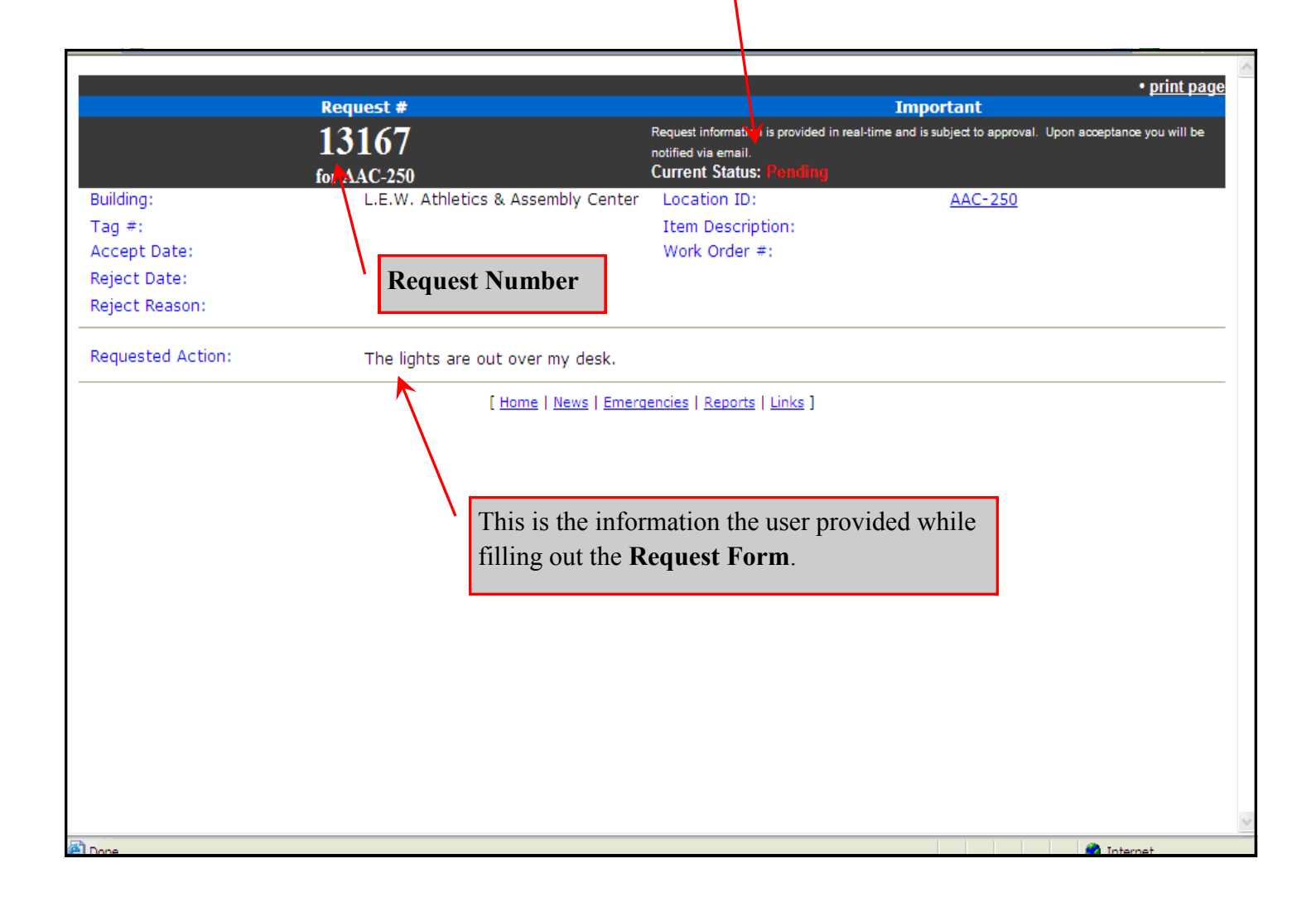

#### **Query Requests**

Requests for work submitted through iSD may be queried within the system. A user may only query requests for the areas assigned in their user profile. The following diagrams show the process for querying requests for a range of dates, for a building, and the results. This is a useful tool for managing the requests that are inputted into the system.

| Jackson State University TM                          | AN                                                                                                    |
|------------------------------------------------------|----------------------------------------------------------------------------------------------------|
| Select your Facility     Select your                 | r Building                                                                                                    |
| Search Criteria for Request Report         Building: | This is the <b>building</b> the requests<br>will have been submitted on.<br>This drop down is populated by<br>the user's profile. |
| [ Home   News   Emergencies   Report                 | <u>s   Links</u> ]                                                                                                    |

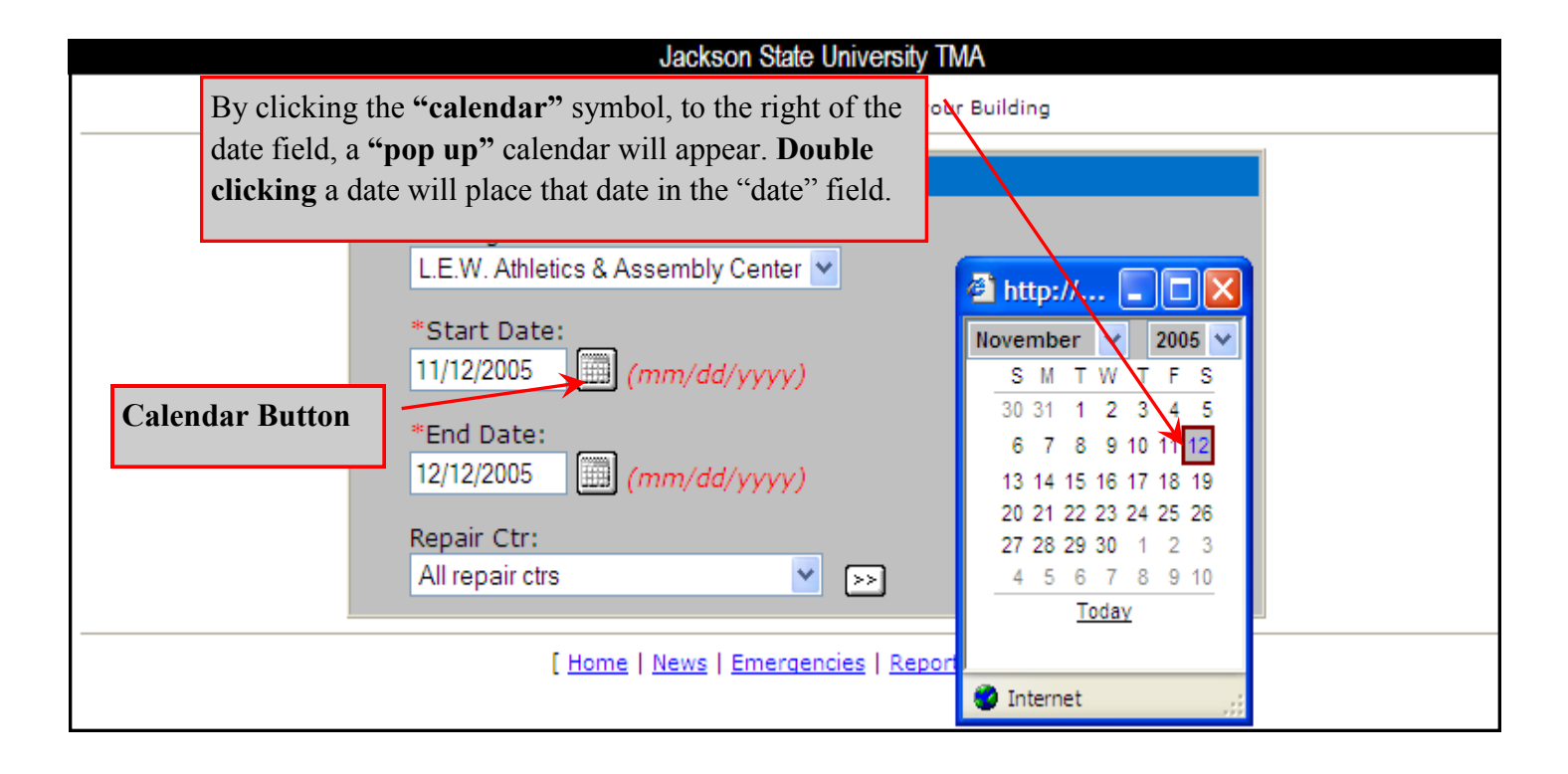

## **<u>Request Query (Continued)</u>**

| laakaan Stata                                                                                                    | University TMA                                                                                                    |
|----------------------------------------------------------------------------------------------------|----------------------------------------------------------------------------------------------------|
|                                                                                                    |                                                                                                    |
| Select your Facility                                                                                                    | Select your Building                                                                                                    |
| Search Criteria for Request Report                                                                                                    |                                                                                                    |
| Building:<br>L.E.W. Athletics & Assembly Center<br>*Start Date:<br>11/11/2004 (mm/dd/yyyy)                                                                                                    |                                                                                                    |
| *End Date:<br>12/09/2005 (mm/dd/yyyy)<br>Repair Ctr:<br>All repair ctrs<br>All repair ctrs<br>ADMI - Administrative                                                                                                    | By selecting a <b>"Repair Center"</b> the user<br>can narrow the list of requests for a build-<br>ing. If the user is unsure what "repair cen-<br>ter" was used, " <b>all repair ctrs</b> " will re-<br>turn requests on all possible repair cen-<br>ters. |
| C - E&G Custodial<br>CI - Capital Improvement<br>CONT - CONTRACTOR<br>FM - FACILITIES MANAGEMENT<br>HC - Housing Custodial<br>HM - Housing Maintenance<br>IM - Information Management<br>IT - Information Technology<br>OM - Operations Maintenance<br>PH - President's Home<br>SC - Site Care<br>SFTY - Safety<br>TRAN - Transportation | Click this <b>arrow</b> to sub-<br>mit Query.                                                                                                    |

| Request #    | Request Date                       | Accept Date                   | Reject Date            |
|--------------|------------------------------------|-------------------------------|------------------------|
| <u>13167</u> | 12/08/2005                         |                               |                        |
| <u>13168</u> | 12/08/2005                         |                               |                        |
| <u>13169</u> | 12/08/2005                         |                               |                        |
| <u>13170</u> | 12/08/2005                         |                               |                        |
| <u>13171</u> | 12/08/2005                         |                               |                        |
| <u>13172</u> | 12/08/2005                         |                               |                        |
| <u>13179</u> | 12/08/2005                         |                               | 11                     |
| 13178        | 12/08/2005                         | After the query has run       | n, all requests within |
| <u>13177</u> | 12/08/2005                         | the perspectors set by t      | the user will enneer   |
| <u>13175</u> | 12/08/2005                         | the parameters set by t       | ine user win appear.   |
| <u>13174</u> | 12/08/2005                         | The "Requested Date           | " "Accented Date"      |
| <u>13173</u> | 12/08/2005                         | The Requested Date            | , necepica Date,       |
| <u>13161</u> | 11/16/2005                         | and " <b>Reject Date</b> " wi | ll appear beside the   |
| <u>12999</u> | 11/10/2005                         | <b>J</b>                      | • / 1                  |
| <u>13015</u> | 11/10/2005                         | requests in the appropr       | riate column.          |
| <u>13016</u> | 11/10/2005                         |                               |                        |
| 13017        | 11/10/2005                         | 11/10/2005                    |                        |
| <u>13018</u> | 11/10/2005                         | 11/10/2005                    |                        |
| <u>13026</u> | By clicking on a "Reque            | est Number" the user will     |                        |
| <u>13045</u> |                                    | C.1                           |                        |
| <u>13048</u> | be taken to the details of         | f that specific request.      |                        |
| 13049        | (Shown on the payt page top image) |                               |                        |
| 12959        | (Shown on the next page            | e, top mage.)                 |                        |
| 128/4        |                                    |                               |                        |
| 12821        | 11/04/2005                         | 11/04/2003                    |                        |
| 12822        | 11/04/2005                         | 11/04/2005                    |                        |

The current status of the request is shown here.

### <u>Request Query (Continued)</u>

Jackson State University TMA

|                                |                                                                   | • <u>print page</u>                                                                                                    |  |  |
|--------------------------------|-------------------------------------------------------------------|----------------------------------------------------------------------------------------------------|--|--|
| Request #                      |                                                                   | Important                                                                                                    |  |  |
|                                | 12999<br>for AAC-30                                               | Request intermation is provided in real-time and is subject to approval. Upon<br>acceptance you will be notified via email.<br>Current Status: Accepted |  |  |
| Building:                      | L.E.W. Athletics & Assembly<br>Center                             | Location ID: <u>AAC-30</u>                                                                                                    |  |  |
| Tag #:                         |                                                                   | Item Description:                                                                                                    |  |  |
| Accept Date:                   | 11/10/2005                                                        | Work Order #: <u>OM-200602023</u>                                                                                                    |  |  |
| Reject Date:<br>Reject Reason: | The date the requ<br>accepted is show                             | nest was vn here.                                                                                                    |  |  |
| Requested Action:              | WE ARE REQUESTING YOU T<br>BASKETBALL                             | O INSTALL ONE 220 WATT OUTLET IN ROOM 227 WOMEN                                                                                                    |  |  |
|                                | The <b>"Work Ord</b><br>request, is shown<br>take the user to the | ler", that is created from the<br>a here and may be clicked to<br>he "Work Order" details.                                                              |  |  |

| Jackson State University TMA                                                       |                                                                                   |
|------------------------------------------------------------------------------------|-----------------------------------------------------------------------------------|
| Select your Facility     Select your Building                                      |                                                                                   |
| Search Criteria for Work Order Query                                               |                                                                                   |
| Building:<br>L.E.W. Athletics & Assembly Center 💌                                  |                                                                                   |
| Department:                                                                        |                                                                                   |
| All Departments                                                                    | "Work Order" queries                                                              |
| *Start Date:<br>11/12/2005 (mm/dd/yyyy)                                            | work the same as request<br>queried, but the user has<br>the ability to view only |
| *End Date:                                                                         | Open, Closed, or All                                                              |
| (mm/dd/yyyy)                                                                       | Work orders by selecting                                                          |
| Open Work Orders (By Request Date)                                                 | the appropriate button.                                                           |
| Closed Work Orders (By Closed Date)                                                |                                                                                   |
| • All Work Orders (By Request Date)                                                |                                                                                   |
| Repair Ctr:<br>All repair ctrs                                                     |                                                                                   |
| [ <u>Home</u>   <u>News</u>   <u>Emergencies</u>   <u>Reports</u>   <u>Links</u> ] |                                                                                   |

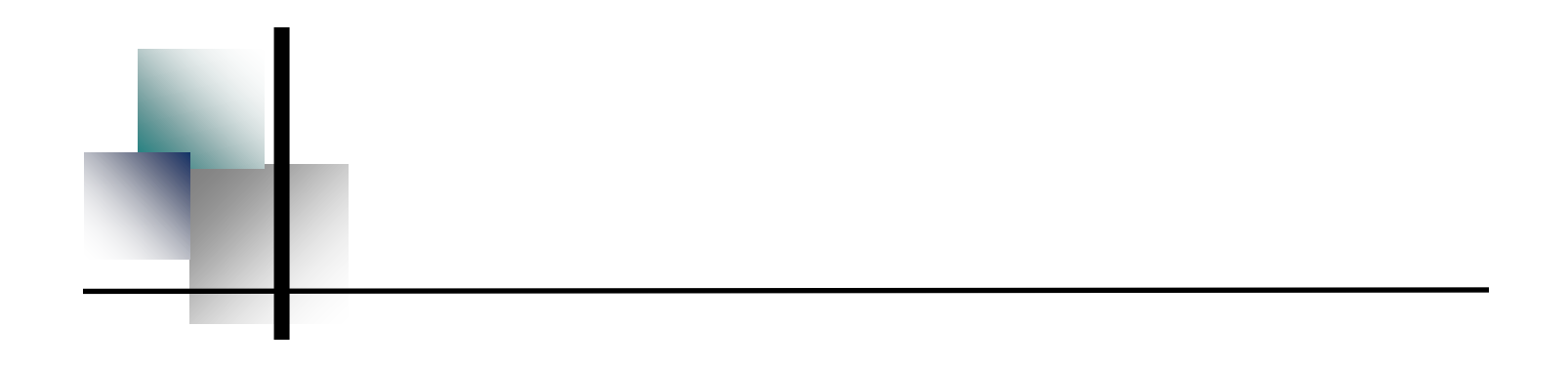

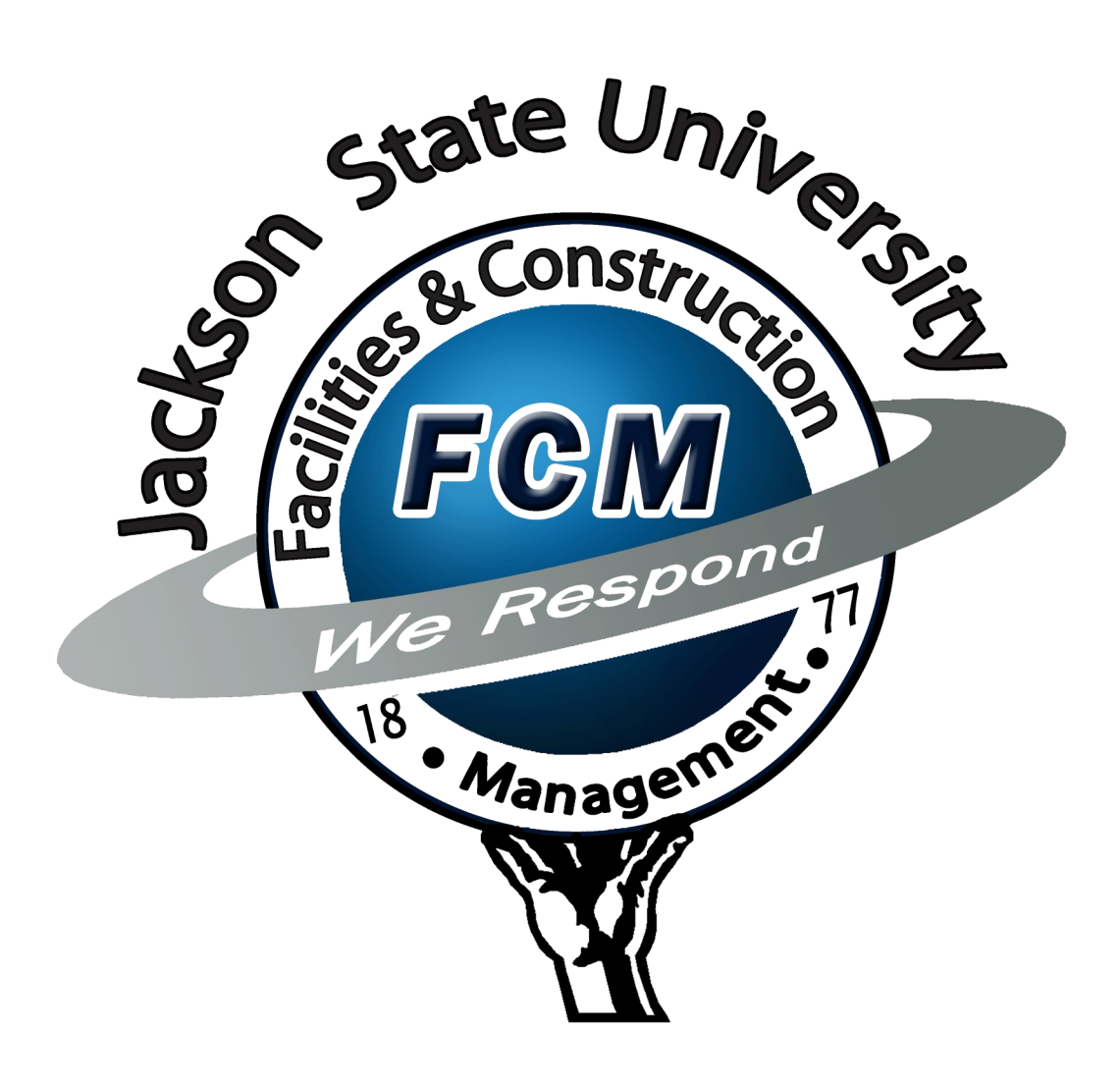